## Veileder for delegering av rettighet til å publisere innhold på tilskudd.no

Denne veilederen viser hvordan en person med delegeringsrolle i en organisasjon kan delegere rettighet til å publisere innhold på tilskudd.no. I en organisasjon kan det være daglig leder, styreleder eller andre som har fått tildelt rollen til å delegere rettigheter på vegne av organisasjonen.

1. Klikk *Logg inn* på <u>https://altinn.no</u>.

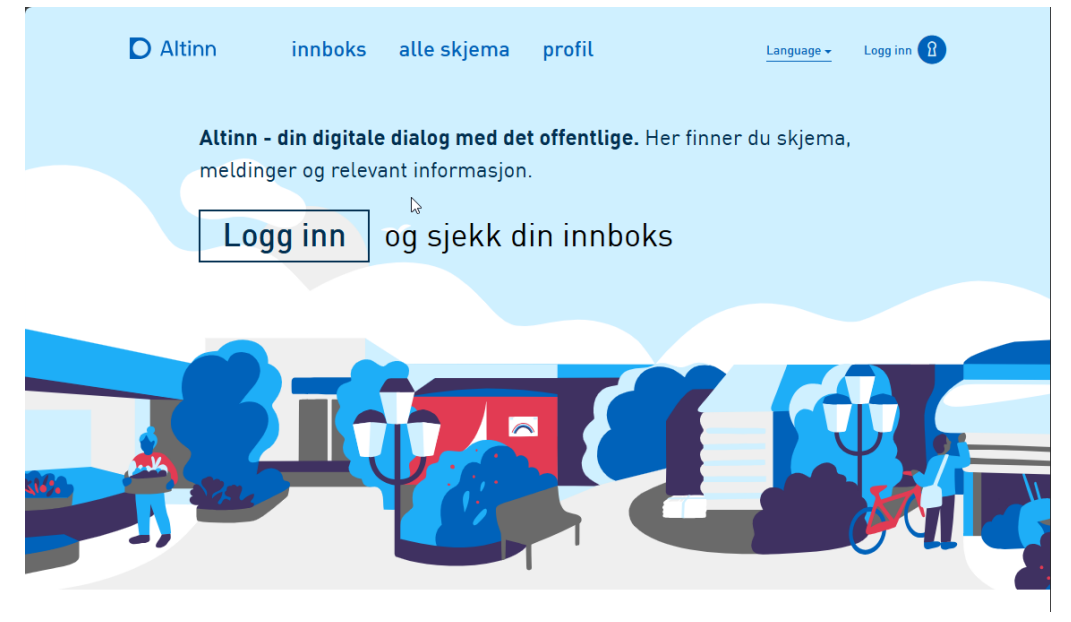

1. Velg din foretrukne innloggingsmetode og logg inn.

| D ID-porten |                 |                                                             |   | 🄇 Language 🗸 |
|-------------|-----------------|-------------------------------------------------------------|---|--------------|
|             | ₽               |                                                             |   |              |
|             | ALTINN          |                                                             |   |              |
|             | Velg innlog     | gingsmetode                                                 |   |              |
|             | D MinID         | MinID<br>App eller engangskode                              | > |              |
|             | ≣=≣ bankID      | BankID<br>Bruk BankID-app eller kodebrikke                  | > |              |
|             | <b>buy</b> pass | Buypass<br>Bruk Buypass ID på smartkort, mobil eller nøkkel | > |              |
|             | COMMFIDES       | Commfides<br>Med smartkort                                  | > |              |
|             | D Altinn        | Logg inn uten fødselsnummer/D-nummer                        | > |              |
|             | Slik skaffer o  | du deg elektronisk ID                                       |   |              |
|             |                 |                                                             |   |              |

Velg din organisasjon (aktøren) du skal delegere tilgang for.
 Om du får opp en annen side enn den som blir vist under, gå til neste punkt i veilederen under (alternativ måte å velge din organisasjon).

| ) Altinn                                         | e                                                                  |
|--------------------------------------------------|--------------------------------------------------------------------|
| Velg aktør •<br>M Søk etter aktør<br>Favoritter: | Logg ut<br>(2) Lagrede søk på flere aktører Q Søk på flere aktører |
| Din føvorittliste er tom. Klikk på stjerne:      | symbolet for å legge til en øktør i listen.                        |
| Alle dine aktører                                | ✔ Se alle underenheter                                             |
| A HANDSTEIN KUEDISTII Indonesia: Intern partia   |                                                                    |
| 04000000082-620m - 10104-00                      |                                                                    |
| 1 underenheter 2                                 |                                                                    |
| And Balance 19 (1999) 101-101 (19                |                                                                    |
| E LOTTER- DO STOTELSESTLEVAET (****************  |                                                                    |
| 오 1 underenheter 🔞                               |                                                                    |
| LETTER DESTRICTION DESTRICTION OF THE PARTY AND  |                                                                    |

Alternativ måte å velge din organisasjon (aktør) på:

- 1. Klikk på navnet ditt oppe i høgre hjørne.
- 2. Velg den aktøren du skal delegere tilgang for i listen.
- 3. Om din aktør ikke er synlig i listen klikk på **+** *Vis alle aktører* Velg aktør i listen du får opp.

| D Altinn      | innboks alle skjema profil                                                                                    | Language -                                                   |
|---------------|----------------------------------------------------------------------------------------------------|--------------------------------------------------------------|
|               | Calv a <sup>2</sup> tittal                                                                                    | Logg ut                                                      |
|               | Søk på tittet                                                                                                 | - ဂိ Innstillinger                                           |
|               |                                                                                                    | Alle dine aktører:                                           |
| 🕂 nytt skjema | <b>Her er det tomt!</b><br>Hvis du har ryddet for å få det slik; godt jobba!                                  | 📅 Søk etter aktør                                            |
| ·             | Hvis det er noe du savner bør du:                                                                             | A Patration Lot (N. 2010)                                    |
| innboks       | Forsikre deg om at du har valgt riktig aktør     Se etter elementet i arkiv     Se etter elementet i slettede | A. NEW WEAKS BURNING AND AND AND AND AND AND AND AND AND AND |
| arkiv         | Hvis du fortsatt ikke finner det du ser etter kan du kontakte                                                 | > 1 underenheter 🔞                                           |
| iii slettede  |                                                                                                    | ana ana ana ana ana ana ana ana ana ana                      |
|               |                                                                                                    |                                                              |
| Søk ette      | er innhold Q Fill starte og drive b                                                                           | 1 underenheter                                               |
| Digitaliser   | ingsdirektoratet, Postboks 1382 Vika, 0114 Oslo. Org.nr. 991 825 827 Om Alt                                   | + Vis alle aktører                                           |

## 1. Klikk på **profil** på menylinjen

## 2. Velg Andre med rettigheter til virksomheten.

| D Altinn innboks alle skjema profil Language - Language - |   |
|-----------------------------------------------------------|---|
| Profil for                                                |   |
| O Din kontaktinformasjon for virksomheten                 |   |
| °° Varslingsadresser for virksomheten                     |   |
| E Skjema og tjenester du har rettighet til                |   |
| E Andre med rettigheter til virksomheten                  | 2 |
| Tilgang til programmeringsgrensesnitt - API               |   |
| 📎 Rettigheter virksomheten har hos andre                  |   |
| →= Virksomheten sine forespørsler                         |   |
| 🔆 Avanserte innstillinger                                 |   |

# 1. Klikk + Legg til ny person eller virksomhet.

| D Altinn innboks alle skjema profil                    | Language - relation before the  |
|--------------------------------------------------------|---------------------------------|
| Profil for Latitude de anterno. Latitude and an PL 341 | em                              |
| ∩ Din kontaktinformasjon for virksomheten              |                                 |
| ○○<br>┌─ Varslingsadresser for virksomheten            |                                 |
| 🚊 Skjema og tjenester du har rettighet til             |                                 |
| FIII Andre med rettigheter til virksomheten            |                                 |
| Brukere Tilganger Å Søk på person eller virksom Q      | Last ned til fil Aktivitetslogg |
| + Legge til ny person eller virksomhet 👆               |                                 |
|                                                        | Gi eller fjern tilgang          |
| E HUSOTIST #1                                          | Gi eller fjern tilgang          |
| A AUDICLINOI R IOILI                                   | Gi eller fjern tilgang          |

2. Fyll inn *fødselsnummer* og etternavn til den personen som skal ha tilgang

#### 3. Klikk Neste

| )  |                                                        |                      |                                    |
|----|--------------------------------------------------------|----------------------|------------------------------------|
| ŧM | Legge til ny per                                       | son eller virksomhet |                                    |
|    | Hva skal du legge til:<br>°o<br>∩ <sup>Person</sup>    | F                    | 📾 Bruker med virksomhetssertifikat |
|    | <b>Hvem vil du legge til?</b><br>Fødselsnr./brukernavn |                      |                                    |
|    | 3.094533                                               |                      | ]                                  |
|    | Ltternavn                                              | ₿                    | ]                                  |
|    | Neste Im                                               |                      |                                    |
|    |                                                        |                      |                                    |

1. Klikk på + Gi tilgang til enkelttjenester

| Gi og fjerne rettigheter                              | ×                                |
|-------------------------------------------------------|----------------------------------|
| Gi og fjerne rettigheter                              |                                  |
|                                                       |                                  |
|                                                       | Fjern en eller flere rettigheter |
| + Gi tilgang til enkelttjenester                      |                                  |
| ▶ Har tilgang til disse 🔒 enkelttjenestene            |                                  |
| Har også disse 0 rollene:                             |                                  |
| 🕨 Har også tilgang til disse 🕕 elementene i innboksen |                                  |

- 1. Skriv inn *tilskudd.no* i søkefeltet og trykk *enter*.
- 2. Sjekk at det står *Lotteri- og stiftelsestilsynet* i beskrivelsen.
- 3. Klikk Legg til + på Tilgang til å publisere innhold på Tilskudd.no.

| Gi nye enkeltrettighe                                                                                                    | ter                                                                                                    |                                                                                       |                                               |
|----------------------------------------------------------------------------------------------------|----------------------------------------------------------------------------------------------------|---------------------------------------------------------------------------------------|-----------------------------------------------|
| Her kan du velge hvilke skjemaer og<br>Då skjemaeier, og søke med navn på                                                                                                    | g tjenester du vil delegere tilgar<br>å tjenesten.                                                                       | g til <b>Handen frankli</b> . Vi ar                                                   | nbefaler å filtrere                           |
| Valgte tienester                                                                                                    |                                                                                                    | 🕒 0 lagt til                                                                          | 🔊 Gå videre                                   |
| Søk etter skjema og tjeneste<br>Q tilskudd.no                                                                                                    | × Titte                                                                                                    | er på tjenesteeler 🗸                                                                  |                                               |
| Søk etter skjema og tjeneste<br>Q tilskudd.no<br>2 treff på søket:<br>Publiser tilskudd i Tilskudd.no                                                                                                    | ¥<br>T Fittr                                                                                                    | ar på tjenesteeler ∨                                                                  | Legg til (7)                                  |
| Søk etter skjema og tjeneste<br>Q tilskudd.no<br>2 treff på søket:<br>Publiser tilskudd i Tilskudd.no<br>Direktoratet for forvaltning og økonomi<br>A Tilgang til å publisere innhold på<br>Lotteri- og stiftelsestilsynet                                                                                       | ×<br>istyring Tilskudd.no                                                                                                | er på tjenesteeler 🗸                                                                  | Legg til 🕀                                    |
| Søk etter skjema og tjeneste<br>Q tilskudd.no<br>2 treff på søket:<br>Publiser tilskudd i Tilskudd.no<br>Direktoratet for forvaltning og ekonomi<br>Tilgang til å publisere innhold på "<br>Lotteri- og stiftelsestilsynet<br>Denne tjenesten gir deg rettigheter til<br>tilskudd.no. Tilskudd.no gir oversikt o | × = Filtr<br>istyring<br>Tilskudd.no<br>lå registrere og publisere informasj<br>ver statlige tilskudd til ideelle og fri | ar på tjenesteeler ↓<br>on om tildelt tilskudd fra tilskud<br>villige organisasjoner. | Legg til 🕀<br>Legg til 🕀 3<br>Idsordninger på |

1. Klikk Gå videre

| PAG ( Marine San San San San San San San San San San                                                                                                    | 3 (B |
|----------------------------------------------------------------------------------------------------|------|
|                                                                                                    | ×    |
| trettigheter                                                                                                    |      |
| skjemaer og tjenester du vil delegere tilgang til <b>Fierdand Autoun</b> . Vi anbefaler å filtrer<br>med navn på tjenesten.                                                      | e    |
| ster 🕒 1 lagt til 💿 Gå videre                                                                                                    |      |
|                                                                                                    |      |
| neste<br>→ Fitter på tienesteeier →                                                                                                    |      |
| reste                                                                                                    |      |
| Itskudd.no<br>ing og økonomistyring<br>Legg til ⊕                                                                                                    |      |
| reste<br>X ₹ Filtrer på tjenesteeler ∨<br>Ilskudd.no<br>Ing og økonomistyring<br>te innhold på Tilskudd.no<br>ynet Angre ↔                                                       |      |
| retigheter til å registrere og publisere informasjon om tildelt tilskudd fra tilskuddsordninger på gir oversikt over statlige tilskudd til ideelle og frivillige organisasjoner. |      |
| re tinhold på Tilskudd.no<br>ing og økonomistyring<br>te inhold på Tilskudd.no<br>ing eg versikt over statlige tilskudd til ideelle og frivillige organisasjoner.                | 2    |

## 1. Klikk Fullfør delegering

| Gi nye enkeltrettigheter                                        |                                        |                            |
|-----------------------------------------------------------------|----------------------------------------|----------------------------|
| Du sis diese settiskatoon til                                   |                                        |                            |
| Dersom du ønsker å tilpasse tilgangene, f.eks.                  | Fjerne signeringsrettighet, kan du l   | klikke på pilen for å åpne |
| tjenesten og tilpasse dette                                     |                                        |                            |
| Tilgang til å publisere innhold på Tilskudd.no                  |                                        | Fjern ⊝                    |
| Denne tienesten gir deg rettigheter til å reg                   | strere og publisere informasion om     | tildelt tilskudd fra       |
| tilskuddsordninger på tilskudd.no. Tilskudd.<br>organisasioner. | no gir oversikt over statlige tilskudd | til ideelle og frivillige  |
| Hvis du vil begrense tilgangen til en rettighe                  | et kan du klikke på knappene neden     | for for å fjerne dem.      |
|                                                                 |                                        |                            |
| ✓ Tilgang                                                       |                                        |                            |
| Iigang                                                          |                                        |                            |